## 「フルドメインパーキング」ご登録手順

- 1.フルドメインパーキングサイトへアクセス
  - http://www.dp-21.net/service/fulldomain\_parking.htmlのご利用登録のお申し
     込みページからアクセスします。
  - アクセスすると利用規約同意書が表示されます。申し込まれる方は必ずこの同意書 をお読みください。
  - ・ 同意書の内容に同意される方は、利用規約同意書の一番下にある「同意する」ボタンを、同意されない方は「同意しない」ボタンを押してください。

|                      | ホーム   ByNetworkFメインバーキング   製品   ソリューション<br>ホーム > byNetworkFメインバーキング > ご利用規約の回発                                                                                                    |
|----------------------|----------------------------------------------------------------------------------------------------|
|                      | ■ご利用規約の同意<br>ドメインパーキングを申し込まれる方は必ずこの同葉書をお読みください。                                                                                                    |
|                      | フルドメインパーキングサービス利用規約<br>株式会社アイヴィネットワーク〈以下「弊社」という〉が、管理・運営する<br>ドメインパーキングサービス〈以下「本サービス」という〉に関して、下記<br>のサービス利用規約〈以下「本規約」という〉を設けており、本サービスの<br>利用を希望される曽様〈以下「利用者」という〉が、本サービスへの申し込<br>む場合は、本規約の内容をご承諾いただいていることを、前提とします。 |
|                      | <ul> <li>第1為 総列</li> <li>1.弊社は、本サービスの利用者に対して第4条に定めるサービスを<br/>提供する。</li> <li>2.利用者は、利用料金の支払い等、本規約に定める一切の義務を<br/>誘実に履行するものとする。</li> </ul>                                                                          |
|                      | 回意する<br>国意しない<br>国意しない<br>国意しない<br>国意しない<br>国意しない<br>国意しない<br>国意しない<br>国意しない<br>国意しない<br>国意しない<br>国意しない<br>国意しない<br>国意しない<br>国意しない<br>国意しない<br>国意しない                                                             |
| lyyNetworkについて   採用製 | 細  お煎い合わせ  サー作マップ  ブラーハドシー<br>Capyright (r) 2000-2003 SvyNetwork Co., Ltd. All Rights Reserved                                                                                                    |

- 2.ドメインパーキングお申し込みページ
  - 利用規約同意書に同意されると、「ドメインパーキングお申し込みページ」が表示 されます。
  - 希望するパーキングサービスは複数選択することができますので、希望するパーキングサービスにチェックを入れてください。
  - お預かりするドメイン名には、今回パーキングサービスを申し込まれるドメイン名
     を入力してください。
  - ・ ドメイン所有者には、お預かりするドメインの所有者名を入力してください。
  - 担当者および担当者メールアドレスには、
     [co.jp]、[or.jp]、[gr.jp]の場合は、ドメイン情報の「登録担当者」または「技術連絡担当者」の担当者名とメールアドレス
     [com]、[net]、[org]の場合は、ドメイン情報の「Admin Email」または「Tech Email」の担当者名とメールアドレス
     を入力してください。
  - ・ 全ての必要項目を入力したら「申し込み」ボタンを押してください。

| 希望するサービスを選択                     | むてください。 複数環状しても構いません。                                                                                       |  |
|---------------------------------|----------------------------------------------------------------------------------------------------|--|
| ロッライマリバーキン                      | 5                                                                                                    |  |
| セガンダリバーキン:                      | 9                                                                                                    |  |
| ロドメインバーキング                      |                                                                                                    |  |
| お後りするドンイン名                      |                                                                                                    |  |
| ドンイン所有者                         |                                                                                                    |  |
| お支払い方法                          | パーキングの費用は、弊社から郵送する郵便振替用紙にてお支払しください。                                                                         |  |
|                                 | 入金が確認されると、お預りしたサービスが有効になります。                                                                                |  |
| 郵便福替用紙の送付先                      |                                                                                                    |  |
| 郵便香亏<br>//XX                    | -                                                                                                    |  |
| 1壬戌                             |                                                                                                    |  |
|                                 |                                                                                                    |  |
| 会社名                             |                                                                                                    |  |
| 部署名                             |                                                                                                    |  |
| 担当者名                            |                                                                                                    |  |
| 担当者メイルアドレス                      |                                                                                                    |  |
| 弊社からの御逓縮は、こ                     | このアドレスに懇し上げることになります。                                                                                        |  |
| 担当者とは、ドメイン愛知                    | 歩復報の「登録担当者」また」まで活連絡担当者」として登録された人を意味します。<br>今、「Advinistration Control (また)ま「Tarboin」 Control (この得なれた)」となります。 |  |
| 2006(.1421, 201030)/48。<br>雷氏系是 | S, Hammarane Conact (12,2) at recimical contact (12,2) (12,3) at 9.                                         |  |
| 御童麗車道是                          |                                                                                                    |  |
|                                 |                                                                                                    |  |
|                                 |                                                                                                    |  |
|                                 |                                                                                                    |  |
| 申し込み やめる                        |                                                                                                    |  |
|                                 |                                                                                                    |  |

## 3.申し込み完了後の手続き

- 申し込みが完了すると、dbadmin@dp-21.netから担当者メールアドレスに申請確認 (申し込み確認)メールが届きますので、内容を再確認いただき申し込み内容に間 違いが無ければ、そのまま返信してください。もし間違いがある場合は、訂正し返 信してください。
- ・ 返信された時点で弊社から担当者宛に郵便振替用紙を郵送しますので、お近くの郵 便局にてお振込してください。
- 弊社にて入金(お振込)を確認でき次第、お申し込みのパーキングサービスの利用
   を可能とし、担当者宛にメールおよび郵送にてアクセス ID とパスワードをお送り
   しますので、その時点からパーキングサービスが利用いただけます。